## **INSPECT – RESPONSIBLE PERSON TUTORIALS**

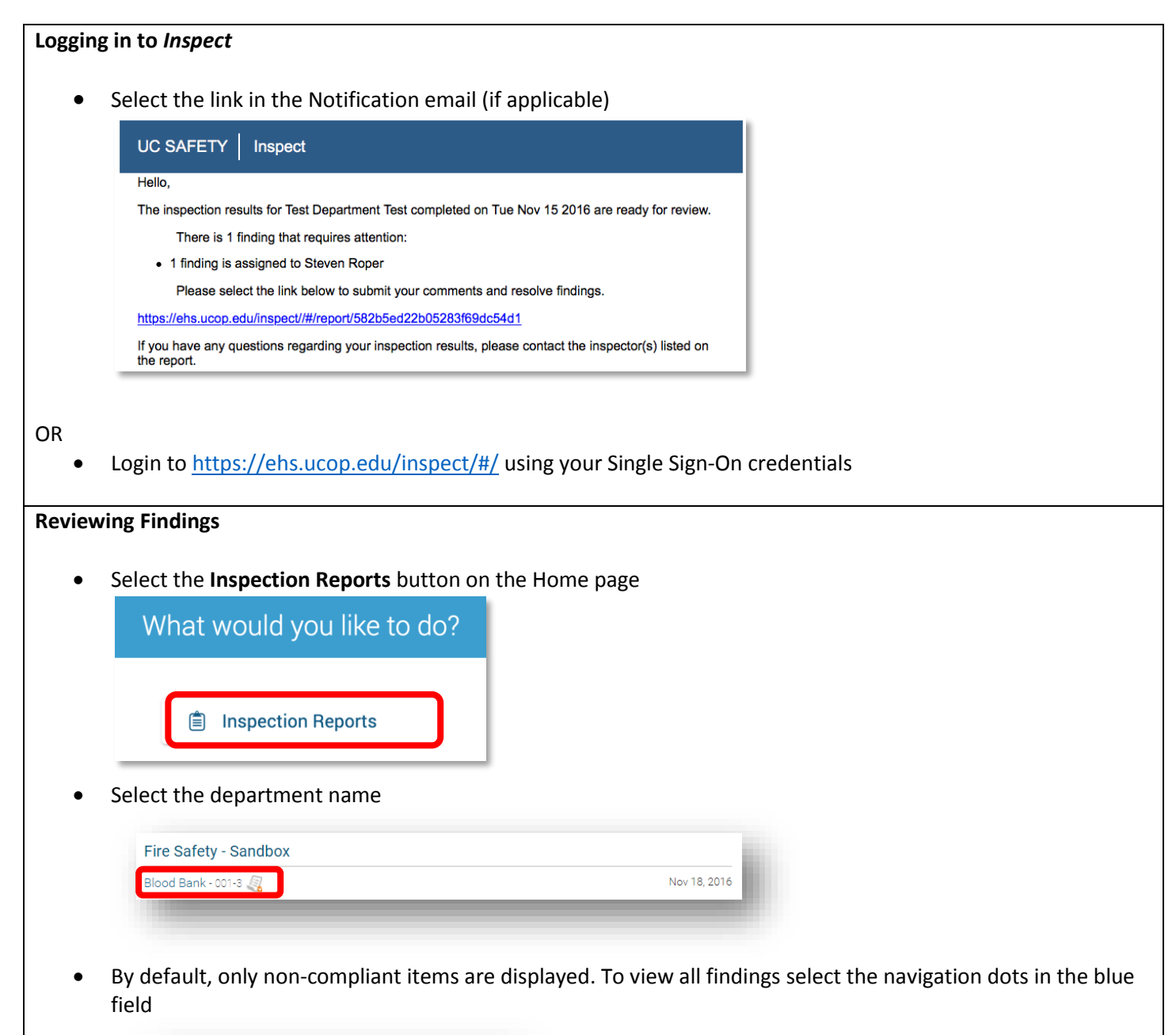

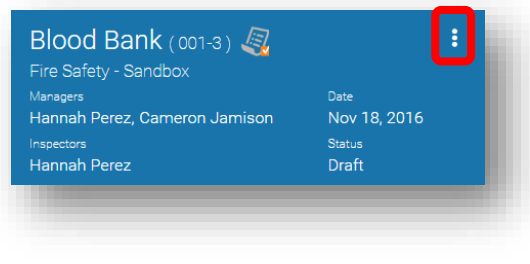

Select Show Findings

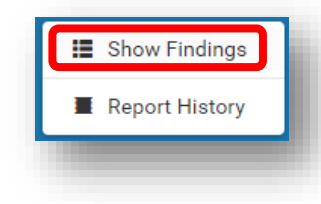

## **INSPECT – RESPONSIBLE PERSON TUTORIALS**

## **Resolving Findings**

• Select navigation dots for the finding

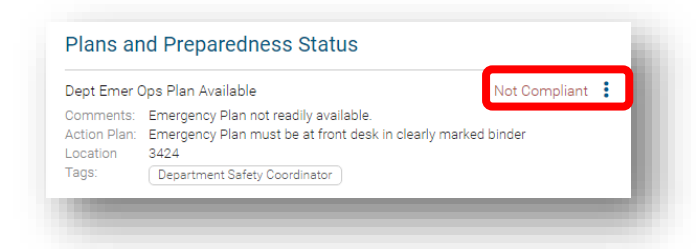

- Select desired action from the following options:
  - $\circ \quad \text{Mark as Resolved}$
  - o Mark as In Progress
  - $\circ \quad \text{Mark as No Further Action} \\$

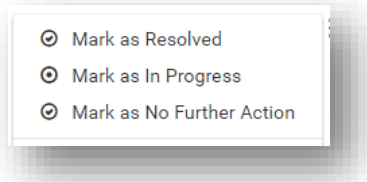

• Enter comments and work order number (if applicable)

| Location<br>Tags: | Bldg Emer Staff (BES)                  |
|-------------------|----------------------------------------|
| Comments:         |                                        |
| Tracking #:       | work order #, service desk ticket, etc |
|                   | Resolved Cancel                        |

• Select Resolved/In Progress/No Further Action button to change the status of the finding